# J-Link – Návod pro instalaci a použití

Software **J-link** je určen k nastavení uživatelských parametrů systému **JABLOTRON 100** správcem systému. V přehledných nastavovacích tabulkách umožňuje definovat uživatele a jejich přístupová oprávnění, provést diagnostiku systému, kontrolu nastavení PG výstupů a vytvořit, upravit kalendář pro ovládání automatizovaných funkcí (PG a ovládání systému).

S využitím softwaru J-link správce systému může zobrazit historii z paměti ústředny s možností přehledného filtrování událostí a snadného nalezení požadované události v historii.

Propojení ústředny a softwaru J-Link lze provést buď Lokálním připojením pomocí USB-B kabelu, nebo Vzdáleným přístupem s využitím internetu.

Program J-Link vyžaduje operační systém Windows XP nebo novější.

## A/ Lokální připojení pomocí USB kabelu

Pro toto připojení není potřebná instalace softwaru *J-Link* do počítače. Ústředna zabezpečovacího systému Jablotron 100 obsahuje integrovanou microSD kartu, na které je *J-Link* instalován.

#### Postup připojení a spuštění programu:

- 1. Propojte ústřednu s počítačem USB-B kabelem.
- V okně správce paměťových disků a souborů se zobrazí 2 disky FLEXI\_CFG a FLEXI\_LOG.
- 3. Otevřete disk FLEXI\_CFG a jeho složku j-link.
- 4. Ve složce *j-link* vyberte a spusťte software *J-Link.exe*.
- Oprávněnost k přístupu do systému potvrďte zadáním *Kódu správce*. Výrobně nastavený kód je *1\*1234* (pokud v systému je použit systém kódů s prefixem) nebo *1234* (pokud prefix není využíván).
- Proveďte potřebná nastavení. Popis pracovních oken a záložek pro nastavování je uveden v odstavci C/
- Pokud budete využívat i možnosti vzdáleného přístupu do instalace pomocí internetu, potom si nastavení systému pojmenujte a uložte: *Soubor / Uložit databázi jako*. Soubor se uloží s příponou \*.fdb a místo jeho uložení si zapamatujte.

### B / Vzdálený přístup internetem

Pro umožnění vzdáleného přístupu je nutné nejprve nainstalovat program *J-Link* do počítače. Instalační verze programu je dostupná na *www.jablotron.cz* ve spodní části hlavní stránky v sekci *Ke stažení / Software / Software pro JABLOTRON 100.* 

- Vyberte místo pro uložení stahovaného instalačního souboru do počítače a následně potvrďte požadavek na stažení souboru.
- Stažený soubor rozbalte a proveďte instalaci softwaru na cílové místo.

Pro vzdálený přístup je potřebné k nainstalovanému programu J-Link doplnit identifikační údaje příslušné ústředny. Těmito údaji jsou telefonní Číslo SIM karty a Registrační kód ústředny. Oba údaje jsou obsaženy:

- a/ v průvodní dokumentaci dodaného zařízení,
- b/ v souboru \*.fdb získaném postupem dle A7,
- c/ údaje nebo soubor si můžete vyžádat u instalačního technika.

Pokud <u>máte</u> k dispozici \*.fdb soubor, spusťte *J-Link*, zvolte *Spojit se dálkově* a poté *Otevřít jinou* a pomocí správce souborů vyhledejte uložený soubor \*.fdb.

Dále budete vyzváni k zadání kódu. Zadejte kód správce systému a označte položku *Zapamatovat*. Následně J-Link zobrazí okno s *Registračním kódem* a *Telefonním číslem* (převzaté z \*.fdb souboru). Po potvrzení **OK** započne **J-Link** navazovat spojení. Pokud jste neoznačili položku *Zapamatovat*, tak po napojení na ústřednu budete vyzváni ještě jednou k zadání kódu správce systému. Zobrazí se pracovní okna a záložky *J-Linku* pro nastavování. Jejich popis je uveden v odstavci **C**/

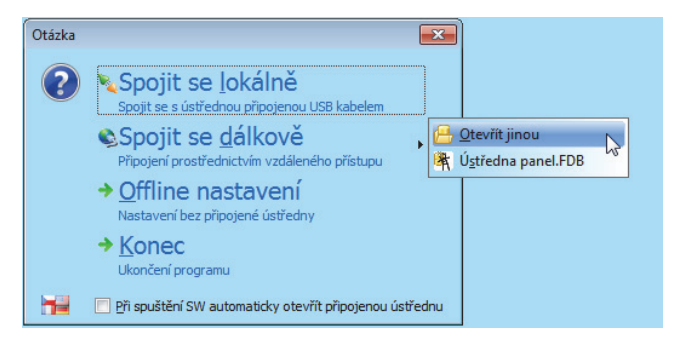

Pokud <u>nemáte</u> k dispozici \*.fdb soubor, ale znáte Číslo SIM karty a Registrační kód ústředny, spusťte **J-Link**, zvolte **Offline nastavení** a poté **Offline nový systém** a vyznačte verzi ústředny, se kterou se chcete spojit (JA-106 nebo JA-101). Pokud v ústředně máte zapojen komunikátor (JA-190X) na telefonní PSTN linku, tak toto označte. Zobrazí se pracovní okna a záložky <u>prázdné databáze</u> *J-Linku* pro nastavování. Stiskněte tlačítko **Internet** v horní liště J-Linku. Do vyvolaného okna Nastavení Internetové komunikace zapište Telefonní číslo SIM karty vložené do ústředny (v mezinárodním formátu, znak "+" je již předvyplněn) a Registrační kód ústředny.

| Nastavení Internetové komunika | ce 🗾   |
|--------------------------------|--------|
| Registrační kód                |        |
| Telefonní číslo                | +      |
| ОК                             | Storno |

Po potvrzení OK započne J-Link navazovat spojení.

Zobrazí se pracovní okna a záložky *J-Linku* <u>připojené databáze</u>. Popis jejich nastavování je uveden v dalším odstavci *C*/.

### C/ Pracovní okna a záložky J-Linku.

Zobrazení pracovních oken a záložek při lokálním nebo dálkovém spojení J-Linku s ústřednou viz obr.:

| Soubor Úpravy Ústředna J-Link             |             |                  |           |         |           |                    |                         |            | - 8 3            |
|-------------------------------------------|-------------|------------------|-----------|---------|-----------|--------------------|-------------------------|------------|------------------|
| lávesnice                                 | Přihlásit ( | Události Nastave | ení Čas   | Načti   | Onine I   | nternet Konec      |                         |            |                  |
| Ústředna panel Přihlášen: Správce Správce |             |                  |           |         |           |                    | Aktuální Historie       |            |                  |
| Sekce                                     | Uživatelé P | PG výstupy Dia   | agnostika | Kalendá | àř        |                    |                         |            |                  |
| ▲ P.                                      | Jméno       | Telefonní číslo  | Kód       | Karta   | Oprávnění | Povolit změnu kódu | Časové omezení přístupu | Sekce      | PG               |
| 0                                         | Servis      |                  |           | 0       | Servis    | <b>V</b>           |                         | 1, 2, 3, 4 | 1, 2, 3, 4, 5, 6 |
| 1                                         | Správce     |                  |           | 1       | Správce   |                    |                         | 1, 2, 3, 4 | 1, 2, 3, 4, 5,   |
| 2                                         | Tomáš       |                  |           | 0       | Uživatel  |                    |                         | 1, 2, 3, 4 | 1, 2, 3, 4, 5,   |
| 3                                         | Uživatel 3  |                  |           | 0       |           |                    |                         | Ne         |                  |
| 4                                         | Uživatel 4  |                  |           | 0       |           |                    |                         | Ne         |                  |
| 5                                         | Uživatel 5  |                  |           | 0       |           |                    |                         | Ne         |                  |
| 6                                         | Uživatel 6  |                  |           | 0       |           |                    |                         | Ne         |                  |
| 7                                         | Uživatel 7  |                  |           | 0       |           |                    |                         | Ne         |                  |
| 8                                         | Liživatel 8 |                  |           | 0       |           |                    |                         | Ne         |                  |

### Záložka Sekce

Slouží ke kontrole nastavení jednotlivých parametrů sekcí systému, jako jsou pozice, název, společná sekcím, časově omezený přístup, vypnutí, stav, poznámka.

V této záložce uživateli s oprávněním Správce systému není umožněno měnit žádné nastavení.

## Záložka Uživatelé

Zakládá uživatele systému a nastavuje rozsah jejich oprávnění.

**Jméno** – Využívá se v SMS textových reportech událostí a ve výpisu paměti událostí (př. Jan Novák).

**Telefonní číslo** – Používá se pro reportování událostí, dále pro identifikaci uživatele při ovládání systému telefonem pomocí hlasového menu či pro aktivaci PG výstupů prozvoněním a SMS. Telefonní číslo je nutné uvádět vždy v mezinárodním formátu (př. +420123456789).

Kód - Přístupový kód uživatele se zadává ve formátu p\*nnnn (p = číslo pozice, tzv. prefix, \* = oddělovač, nnnn = 4 číslice). V případě vypnutého prefixu jen nnnn. Kód na pozicích 0 a 1 nelze vymazat (Servis a hlavní Správce), je však nutné jejich výrobní hodnotu změnit.

JABLOTRON ALARMS a.s. Pod Skalkou 4567/33 | 46601 | Jablonec n. Nisou Czech Republic | www.jablotron.com

# J-Link – Návod pro instalaci a použití

**Karta** – Slouží pro přiřazování přístupových karet (čipů). Každému uživateli lze přiřadit 2 karty. Karta se přiřadí zadáním výrobního čísla (lze sejmout čtečkou čárového kódu). Kartu lze též na pozici naučit přiložením k systémové klávesnici, nebo pomocí čtečky JA-190T, **(zapojuje se do USB portu počítače).** 

**Oprávnění** – Určuje práva uživatele. Oprávnění na pozici 0 a 1 nelze změnit. Další podrobnosti viz odstavec Úroveň oprávnění uživatelů.

Sekce – Určuje, které sekce může uživatel (správce) ovládat. Správce s oprávněním na vymezený rozsah sekcí (výstupů PG) může dále nastavovat kódy a karty uživatelů, ale pouze v rámci tohoto svého vymezení. Má-li být uživatel oprávněn k přímému ovládání společné sekce, musí být současně oprávněn do všech podřízených sekcí.

**PG** – Určuje, které PG výstupy je uživatel oprávněn ovládat.

**Vypnutí** – Možnost zablokovat uživatele. Zablokovat nelze pozici 0 (servisní technik) a 1 (hlavní správce).

Navržené změny jsou zobrazeny modře. Do ústředny se zapíší stiskem tlačítka *Uložit*, umístěným na spodní liště.

## Úroveň oprávnění uživatelů

Systém umožňuje nastavit následující úrovně oprávnění:

**Uživatel** – může zapínat a vypínat střežení určených sekcí a ovládat přiřazené PG výstupy.

**Tíseň** – slouží pouze k vyvolání tísňového poplachu (neodjišťuje sekce).

**Pouze PG** – opravňuje pouze k ovládání programovatelných výstupů.

Zajisti – umožňuje zapnout střežení, nemůže jej vypnout.

**Správce** – může ovládat střežení, programovatelné výstupy a nastavovat oprávnění uživatelů v sekcích, pro které je oprávněn.

Správce na pozici 1 je vždy oprávněn pro všechny sekce (hlavní správce). V systému může být nastaven libovolný počet správců s různou úrovní přístupu do sekcí.

## Záložka PG výstupy

Slouží ke kontrole veškerých nastavení jednotlivých PG výstupů systému jako jsou například jejich jméno, funkce, čas impulsu, aktivace, blokování, vypnutí, aktuální stav apod.

V této záložce uživateli s oprávněním Správce systému není umožněno měnit žádné nastavení.

## Záložka Diagnostika

Slouží ke kontrole a zjišťování stavu periferií. Záložka je dostupná pouze pro Správce na pozici 1 (hlavní správce).

Paměť aktivace – zachycuje, k jaké aktivaci periferie došlo od posledního vymazání tohoto sloupce. Paměť všech periferií lze smazat tlačítkem **Vymazat paměť** (vpravo dole). Aktivace sabotážního senzoru (TMP) má při zápisu do paměti nejvyšší prioritu.

**Stav** – Indikuje aktuální stav periferie. OK = vše v pořádku, TMP = sabotáž, AKT = aktivován poplachový vstup, ?? = periferie se nehlásí, CHYBA = porucha napájení (nebo výpadek GSM, porucha LAN apod.),. Baterie = vybitá nebo odpojená baterie v periferii nebo ústředně, BOOT – stav kdy upgrade neproběhl správně (kontaktujte montážní firmu), STOP = vypnutá periferie. Najetím kurzoru na STAV příslušné periferie se zobrazí podrobnosti.

**Vypnutí** – Dává možnost periferii úplně vypnout (žádný poplach, sabotáž, aktivace PG...). Vypnout nelze ústřednu a periferie s nastavenou reakcí Tíseň.

## Záložka Kalendář

Zde lze nastavit časový program akcí, které bude systém automaticky a pravidelně provádět.

Dny v týdnu – Určuje, ve který den (které dny) se akce provede.

Čas – Určuje, kdy se v určený den akce provede.

**Střežení** – Umožňuje provést akci Zajisti, Zajisti částečně, Odjisti, Zajisti ihned. Pokud zvoleno Zajisti, pak v nastavený čas se nejprve aktivuje odchodové zpoždění s pevnou délkou trvání 3 min. Detektory s reakcí typu Okamžitá jsou vyhodnocovány také jako zpožděné.

**Sekce** – Upřesňuje, ve které sekci (sekcích) se provede akce typu střežení.

**Ovládá PG** – Umožňuje nastavit zapnutí či vypnutí PG výstupů.

Číslo PG – Upřesňuje, který výstup(y) se zapne či vypne.

Vypnutí – Možnost zablokovat příslušnou akci.

Poznámka – Umožňuje uživatelsky popsat akci kalendáře.

Navržené změny jsou zobrazeny modře. Do ústředny se zapíší stiskem tlačítka *Uložit*, umístěným na spodní liště.

**Roční kalendář** – Volba je přístupná stiskem tlačítka na spodní liště. Umožňuje změnit atribut dne (po - ne) pro jednotlivé dny aktuálního a příštího roku. Atribut se mění (opakovaným) poklepem levého tlačítka myši na příslušný den. Příklad použití: Pro státní svátek (nepracovní den) připadající na středu lze změnit atribut dne ze středy na neděli. Akce prováděné automatizovaně dle základního nastavení Kalendáře a platné pro pracovní dny se v tento den nevykonají. Bude však udržován program platný pro neděli. Takto lze upravit ovládání Sekcí nebo Ovládání PG např. i pro firemní dovolenou, apod. Atribut "Vyp." znamená vypnuto – v takto označených dnech se nevykoná žádná kalendářní akce.

Navržené změny se do ústředny se zapíší stiskem tlačítka *OK*, umístěným na spodní liště. Ostatní tlačítka: *Smazat* odstraní veškeré atributy v obou rocích. Provedená nastavení lze *Exportovat* (soubor si označit např. *Kalendář pro rok* 2018). Exportované nastavení kalendáře lze do jiné instalace *Importovat* výběrem příslušného souboru.

### Paměť událostí

Pro přístup do paměti událostí je v J-Linku tlačítko Události.

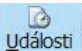

Události z paměti ústředny (dostupné také po stisku F8): načte přibližně 100kB událostí (z microSD karty). Pokud je rozsah načtení nedostatečný, lze opakovaně volit Načíst / Dalších 100 / 500 kB. Upozornění: Pokud se zvolí Načíst / Vše, tak u ústředny s delší dobou provozu může načtení trvat i několik minut. Načtené události lze barevně Zvýraznit dle skupin (zelená – ovládání; červená – poplachy; šedá – komunikace na PCO; oranžová – servisní a technologické události; světle šedá – ovládání PG). V Nastavení filtru je možno přesně určit, které události, z jakého zdroje a v jakém období mají být zobrazeny. Do paměti nejsou zaznamenávány události, které vznikají v průběhu servisního nastavování (je zapsán pouze vstup a výstup ze servisu). Pro načtené události lze v menu Soubor / *Export jako* vybrat typ ukládaného souboru \*.fde a tento následně samostatně otevřít v J-Linku.

Pozn.: Uživatel po přihlášení do J-Linku má možnost změnit pouze svůj Kód, Telefonní číslo a přístupovou kartu (pokud toto má povoleno).

## Ostatní funkce

V horním menu J-Link (tlačítko **J-link**) lze zvolit jazyk a zobrazování bublinové nápovědy.

V okně Nastavení systému lze přepnout na zobrazení Historie (pravý horní roh). V nově vyvolaném roletovém menu lze vybrat náhled na 10 předchozích nastavení.

V horním menu J-link (tlačítko Ústředna) lze zobrazit virtuální systémovou klávesnici, nebo informace o instalaci.

V horním menu (tlačítko **Soubor**) lze začít novou databázi, otevřít databázi, uložit databázi, otevřít předchozí databázi, export, tisk, tisk štítků, nastavení tiskárny, náhled tisku.

Záložky **Aktuální, Historie** v pravém horním rohu programu J-link umožňují přepínat aktuální nastavení systému a minulé nastavení systému.